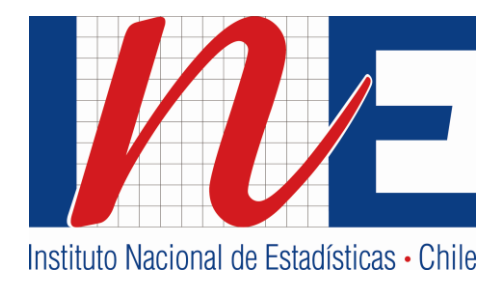

# Instructivo de llenado Formulario Web EMAT

Encuesta Mensual de Alojamiento Turístico

**INSTITUTO NACIONAL DE ESTADÍSTICAS** 

Abril / 2016

Versión 2

## ÍNDICE

| 1. Encuesta Mensual de Alojamiento Turístico        | 3  |
|-----------------------------------------------------|----|
| 1.1 Ingreso al sistema                              | 3  |
| 1.2 Llenado de formulario                           | 4  |
| 1.2.1 Sección A: Identificación del establecimiento | 4  |
| 1.2.2 Sección B: Capacidad ofrecida                 | 5  |
| 1.2.3 Sección C: Personal Ocupado.                  | 6  |
| 1.2.4 Sección D: Movimiento de pasajeros            | 7  |
| 1.2.5 Sección E: Unidades de alojamiento Ocupadas   | 8  |
| 1.2.6 Sección F: Ingreso Neto (pesos)               | 9  |
| 1.2.7 Observaciones                                 | 9  |
| 1.2.8 Datos de Informante.                          |    |
| 1.3 Envío de Formulario                             | 10 |
| 1.4 Menú                                            | 12 |
|                                                     |    |

### 1. Encuesta Mensual de Alojamiento Turístico

El presente instructivo tiene como objetivo guiar al informante en el proceso de llenado del formulario EMAT y sus mejoras.

#### 1.1 Ingreso al sistema

Para acceder al formulario en línea, el informante debe ingresar al link <u>http://coyan.ine.cl/EMAT/</u> enviado por el Instituto Nacional de Estadísticas, digitando el Rol del establecimiento y su respectiva clave.

| Bienvenido al Sistema EMAT                                                                                                    | Registro de usuario |
|----------------------------------------------------------------------------------------------------|---------------------|
| El Instituto Nacional de Estadísticas (INE) agradece la entrega de<br>información (secreta y confidencial), con la cual se construyen los<br>indicadores mensuales de la encuesta mensual de alojamiento turístico<br>(EMAT). | Ingrese su Rol      |

Una vez que se ingresa al sistema, se desplegará el formulario a responder en el período indicado. Recuerde que la Encuesta de Alojamiento Turístico (EMAT), debe ser respondida mensualmente y con un plazo máximo hasta el día 15 de cada mes.

| PROPÓSITO DE LA ENCUES                                                                                                    | STA                                                                                                    |                                                                                                    |
|----------------------------------------------------------------------------------------------------|----------------------------------------------------------------------------------------------------|----------------------------------------------------------------------------------------------------|
| Este estudio tiene como objetivo me<br>del país, a través de un conjunto de v<br><b>la confidencialidad de los datos en</b> | edir y analizar mensualmente la evolución de la actividad<br>rariables recogidas en este formulario y que dan lugar a la o<br>t <b>rregados al Instituto Nacional de Estadisticas.</b> | desarrollada por los establecimientos de alojamiento turístico<br>construcción de indicadores coyunturales del sector. Se recalca |
| PLAZOS DE ENTREGA                                                                                                    |                                                                                                    |                                                                                                    |
| Es importante que el informante e<br>Estadísticas. El cumplimiento del<br>sector y el diseño de políticas públi             | Estimado Informante:<br>El presente formulario a completar es referente                                                                                                    | través de los medios utilizados por el Instituto Nacional de<br>idores de establecimientos turísticos para la evaluación del      |
| ROL: 900001                                                                                                    | al mes<br>Marzo de 2016.                                                                                                    | Año: 2.016                                                                                                    |
| SECCIÓN A: IDENTIFICA<br>anterior).                                                                                         |                                                                                                    | nación, sólo si hay cambios respecto al mes                                                                                       |
| RUT: A004 28.536.2                                                                                                    | Cerrar                                                                                                    | Días de funcionamiento en Número el mes de referencia A005                                                                        |

#### 1.2 Llenado de formulario

Cuando se empieza a responder el formulario se encontrará con las celdas 001 ROL, 002 Mes, 003 Año, que vienen precargadas por el sistema, sin opción a cambio instruyendo así el período que se debe informar.

| PROPÓSITO DE LA ENCUESTA                                                                                                    |
|----------------------------------------------------------------------------------------------------|
| Este estudio tiene como objetivo medir y analizar mensualmente la evolución de la actividad desarrollada por los establecimientos de alojamiento turístico del país, a través de un conjunto de variables recogidas en este formulario y que dan lugar a la construcción de indicadores coyunturales del sector. Se recalca la confidencialidad de los datos entregados al Instituto Nacional de Estadísticas. |
| PLAZOS DE ENTREGA                                                                                                    |
| Es importante que el informante entregue los datos solicitados hasta el día 15 de cada mes, a través de los medios utilizados por el Instituto Nacional de Estadísticas. El cumplimiento del plazo de entrega permitirá la publicación oportuna de indicadores de establecimientos turísticos para la evaluación del sector y el diseño de políticas públicas.                                                 |
| ROL: 900001 2 MES: 3 AÑO: 2.016                                                                                                    |

#### 1.2.1 Sección A: Identificación del establecimiento

Ésta sección vendrán precargada por el sistema con los datos de la última encuesta respondida. Se recomienda revisar la información y en el caso que sea necesario actualizarla, manifestando el motivo de cambio en el campo de observaciones hoja n° 2 del formulario. En esta misma sección, se debe ingresar los días que el establecimiento estuvo en funcionamiento durante el mes de referencia, campo A005.

| SECCION A: IDEN<br>anterior).                                                  | NTIFICACIÓN DEL EST                      | TABLECIMIENTO (                                       | Completar Informac | ión, sólo si hay cambios respecto al m                                                                               | ies             |
|--------------------------------------------------------------------------------|------------------------------------------|-------------------------------------------------------|--------------------|----------------------------------------------------------------------------------------------------|-----------------|
| RUT: A004                                                                      | 28.536.255                               | - 7                                                   |                    | Días de funcionamiento en <b>N</b><br>el mes de referencia                                                           | úmero           |
| A006LA CASA DE CA                                                              | MPO DOÑA DIZNA                           |                                                       |                    |                                                                                                    |                 |
|                                                                                |                                          | Nomb                                                  | re Razón Social    |                                                                                                    |                 |
|                                                                                |                                          |                                                       |                    |                                                                                                    |                 |
| A007 HOSTAL CASA                                                               | CARLITOS                                 |                                                       |                    | A008                                                                                                    |                 |
|                                                                                | Nombre Comerc                            | ial o de Fantasía                                     |                    | Página Web (Ej: www.ine.cl)                                                                                          |                 |
|                                                                                |                                          |                                                       |                    |                                                                                                    |                 |
| A009 SAN DIEGO SUI                                                             | R                                        |                                                       | A010 1             | A011 LOCAL                                                                                                    |                 |
|                                                                                | Calle                                    |                                                       | Número             | Local/of.                                                                                                    |                 |
|                                                                                |                                          |                                                       |                    |                                                                                                    |                 |
|                                                                                |                                          |                                                       |                    |                                                                                                    |                 |
| A012 Región del Mau                                                            | le 🔻                                     | A013 San Clemente                                     |                    | ▼ A014 0                                                                                                    |                 |
| A012 Región del Mau                                                            | le v<br>Región                           | A013 San Clemente                                     | omuna              | A014 0     Casilla Comercial (Ej.: 123 Correo S                                                                      | antiago)        |
| A012 Región del Mau<br>F                                                       | le v<br>Región                           | A013 San Clemente                                     | omuna              | A014 0     Casilla Comercial (Ej.: 123 Correo S                                                                      | antiago)        |
| A012 Región del Mau<br>F<br>A015 071 T                                         | le • • • • • • • • • • • • • • • • • • • | A013 San Clemente<br>C<br>A016 071                    | omuna              | A014 0     Casilla Comercial (Ej.: 123 Correo S     A017 HOSTALCASACARLITOS@GMAIL.CC                                 | antiago)        |
| A012 Región del Mau<br>F<br>A015 071 ▼<br>Cod. área tel.                       | le v<br>tegión 222222 Telefono           | A013 San Clemente<br>C<br>A016 071<br>Cod. área fax   | omuna<br>Fax       | A014 0     Casilla Comercial (Ej.: 123 Correo S     A017 HOSTALCASACARLITOS@GMAIL.CC     E-mail                      | antiago)        |
| A012 Región del Mau<br>F<br>A015 071 V<br>Cod. área tel.                       | le<br>Región<br>222222<br>Telefono       | A013 San Clemente<br>C<br>A016 071<br>Cod. área fax   | omuna<br>Fax       | A014 0     Casilla Comercial (Ej.: 123 Correo S     A017 HOSTALCASACARLITOS@GMAIL.CC     E-mail                      | antiago)<br>DM  |
| A012 Región del Mau<br>F<br>A015 071 V<br>Cod. área tel.<br>A018 JOSE LUIS FUE | le                                       | A013 San Clemente<br>C<br>A016 071 V<br>Cod. área fax | omuna<br>Fax       | A014 0     Casilla Comercial (Ej.: 123 Correo S     A017 HOSTALCASACARLITOS@GMAIL.CC     E-mail     A019 3.251.644 - | Santiago)<br>DM |

Importante: Los días de funcionamiento corresponde al número de días calendario en que el establecimiento se encontró disponible, independiente si llegaron pasajeros o no.

#### 1.2.2 Sección B: Capacidad ofrecida

#### 1.2.2.1 Unidades de alojamiento

Se refiere a la oferta normal disponible en unidades de alojamiento, que cuenta el establecimiento en el mes de referencia, sin incluir las que se encuentren temporalmente cerradas por mantención o temporada baja.

Si las unidades de alojamiento presentan cambios significativos con respecto al mes anterior, debe quedar el motivo expresado en el campo de observaciones (OB107 hoja n° 2).

| < | Unic<br>de s<br>temp | lades de alojamient<br>us huéspedes, dura<br>porada baja, no se d | nte el me<br>ebe inclu | sponde al número d<br>s de referencia. Si a<br>ir. | te habitaciones, cabañas, departamentos y sitios de camping disponibles para el uso<br>alguna unidad de alojamiento se mantuvo cerrada por motivos de mantención o |
|---|----------------------|-------------------------------------------------------------------|------------------------|----------------------------------------------------|----------------------------------------------------------------------------------------------------|
|   |                      | CONCEPTOS                                                         | UNIDAD                 | ES DE ALOJAMIENTO                                  |                                                                                                    |
|   | 1.                   | Habitaciones                                                      | B020                   | 5                                                  |                                                                                                    |
|   | 2.                   | Cabañas                                                           | B021                   | 0                                                  |                                                                                                    |
|   | 3.                   | Departamentos                                                     | B022                   | 0                                                  |                                                                                                    |
|   | 4.                   | Sitios de Camping                                                 | B023                   | 0                                                  |                                                                                                    |
|   |                      | TOTAL                                                             | B024                   | 5                                                  |                                                                                                    |

Definición de las Unidades de Alojamiento:

- Habitación: Cuarto privado de un establecimiento de alojamiento turístico destinado a brindar facilidades para pernoctar a una o más personas según su capacidad. Incluir también en este ítem las Suites que corresponden a dormitorios con baño privado y un ambiente separado que incluye sala de estar y área de trabajo, permitiendo su entrada la condición de brindar total independencia entre el acceso al dormitorio o recinto de estar.
- Departamento: Unidad habitacional de un establecimiento de alojamiento turístico, destinada a brindar facilidades de alojamiento y permanencia a una o más personas según su capacidad. Cada unidad debe contar como mínimo con dormitorio, sala de estar, cocina equipada, comedor y baño.
- Cabaña: Unidad habitacional independiente de un establecimiento de alojamiento turístico, destinada a brindar facilidades de alojamiento y permanencia a una o más personas según su capacidad, que se encuentre a nivel de suelo y que cuenta como mínimo con dormitorio, sala de estar, cocina, comedor y baño, además con estacionamiento para vehículo en igual número que las unidades habitacionales y los demás servicios que para cada categoría se indiquen.
- Sitios de camping: Unidad de alojamiento turístico en un terreno debidamente delimitado, ubicado en un entorno natural (campo, montaña, playa y similares), asignándole un sitio a cada persona o grupo de personas, que hacen vida al aire libre y que utilizan carpas, casas rodantes u otras instalaciones similares para pernoctar.

#### 1.2.2.2 Plazas

El concepto **Plazas** se refiere a la cantidad máxima de pasajeros que el establecimiento puede albergar en habitaciones, cabañas, departamentos o sitios de camping, en **una noche, bajo** condiciones normales de funcionamiento.

**Importante:** En caso que el establecimiento destine camas matrimoniales para el uso de sólo un pasajero de forma regular, se considera como 1 plaza.

En caso de contar con Sitios de camping debe estimar la capacidad máxima de pasajeros que puede albergar en los espacios para acampar.

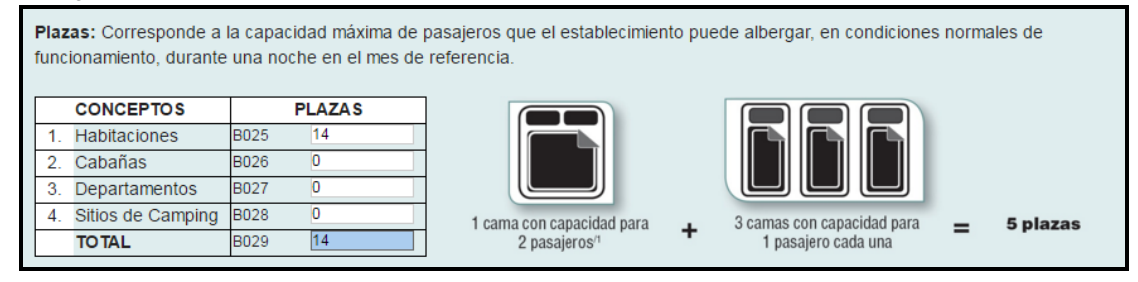

Ejemplo de cómo calcular las plazas: 5 camas (matrimoniales) con capacidad para 2 pasajeros cada una + 2 camas (matrimoniales) destinada para 1 pasajero cada una + 2 camas (individuales) para 1 pasajero cada una, se obtiene un total de **14 plazas (5\*2 + 2\*1 + 2\*1 = 14)**.

#### 1.2.3 Sección C: Personal Ocupado.

Se refiere al número de personas que prestaron servicios y contribuyeron al funcionamiento del establecimiento durante el mes de referencia. Se debe considerar el personal remunerado y el no remunerado, clasificándolos como permanente, eventual y por género, independiente si ejerce sus funciones dentro o fuera del establecimiento, pero considerando que sus funciones están directamente relacionadas con la actividad del establecimiento. No se debe incluir el personal que esté de vacaciones o con licencias médicas.

| SECCIÓN C: PERSONAL OCU                    | PADO                                |                       |                                                                   |  |
|--------------------------------------------|-------------------------------------|-----------------------|-------------------------------------------------------------------|--|
|                                            |                                     |                       |                                                                   |  |
| Personal ocupado: Se refiere al n          | ersonal ocunado i                   | nermanente v person   | al ocupado eventual que corresponde al total de personas          |  |
| remuneradas y no remuneradas o             | ue contribuyen me                   | ediante la anortación | de su trabajo, a la producción de bienes y servicios en el        |  |
| establecimiento durante el mes de          | referencia aunqu                    | ue trabaien fuera del | local del mismo. No debe incluir al personal de vacaciones, con   |  |
| licencias médicas y similares, durar       | nte el mes de refer                 | rencia                |                                                                   |  |
| Personal ocurado permanente:               | )ebe indicer el núr                 | nero de nersonas oci  | inadas en la oneración de forma nermanente. Comúnmente            |  |
| corresponden el personel de edmi           | nistración, recenció                | onistas o de nermane  | ncia continua en la operación del establecimiento                 |  |
| Personal ocupado eventual: Deb             | a indicar al númar                  | o de personas ocupa   | des en la operación de forme eventual. (Sólo para una temporada.) |  |
| o evento en particular). Por ejempl        | o derzones elum                     | o de personas ocupa   | atores o personal para atender el sumento circunstancial de       |  |
| passieros evento en particular o t         | o gaizones, alunni<br>emporede elte | ios en practica, prom | stores o personar para atender er admento circunstanciar de       |  |
| pasajeros, evento en particular o t        | emporada ana.                       |                       |                                                                   |  |
| CONCEPTOS                                  | HOMBRE                              | MUJER                 |                                                                   |  |
| 1. Personal ocupado permanent              | £030 0                              | C031 0                |                                                                   |  |
| 2. Personal ocupado eventual C032 0 C033 0 |                                     |                       |                                                                   |  |
| TOTAL                                      | C034 0                              | C035 0                |                                                                   |  |
|                                            |                                     |                       |                                                                   |  |

Luego de la sección de Personal Ocupado, se encuentran habilitadas las opciones:

- **Guardar:** sirve para guardar los datos ingresados y se puede hacer clic durante todo el transcurso de llenado.
- **Guardar y Continuar:** se utiliza una vez que termine de completar las secciones de la primera hoja. En caso que el sistema NO encuentre errores o advertencias, podrá continuar a la segunda parte de la encuesta, de lo contrario debe revisar la información en los campos marcados y continuar.

| <br>Guardar | Guardar y Continuar |
|-------------|---------------------|

#### 1.2.4 Sección D: Movimiento de pasajeros

- Llegada: Corresponde al total de pasajeros que llegaron al establecimiento durante el mes de referencia y que se alojaron al menos una noche en el establecimiento, clasificándolos según su región de residencia (Chile) o país de residencia (extranjero).
- Pernoctación: Corresponde al número total de noches "por cada una" de las personas que ocuparon las habitaciones en el mes de referencia, clasificándolos según su región de residencia (Chile) o país de residencia (extranjero).

| Llegada de pasajeros: Co       | rresponde al número     | de pasajeros que llega    | n y se alojan una o más i   | noches seguidas en e   | l establecimiento de |
|--------------------------------|-------------------------|---------------------------|-----------------------------|------------------------|----------------------|
| alojamiento turístico, clasifi | cados según su regi     | ón de residencia (Chile)  | o país de residencia (extr  | ranjero).              |                      |
| Pernoctación de pasajero       | s: Corresponde al n     | úmero total de noches q   | ue los pasajeros se aloja   | n en el establecimient | to de alojamiento    |
| turístico, según su región d   | le residencia (Chile) ( | o país de residencia (ext | ranjero). Por ejemplo, si l | legan 2 pasajeros y ci | ada uno se queda 3   |
| noches, serán 6 pernoctac      | iones (2 personas x     | 3 noches = 6 pernoctaci   | ones).                      |                        |                      |
|                                |                         |                           |                             |                        |                      |
| RES                            | IDENTES EN CHILE        |                           | RESID                       | ENTES EN EL EXTR/      | ANJERO               |
|                                | N                       | UMERO                     |                             | N                      | UMERO                |
| REGION                         | Llegada                 | Pernoctación              | PAIS                        | Llegada                | Pernoctación         |
| XV Arica y Parinacota          | D036                    | D037                      | Argentina                   | D068                   | D069                 |
| l Tarapacá                     | D038                    | D039                      | Perú                        | D070                   | D071                 |
| II Antofagasta                 | D040                    | D041                      | Bolivia                     | D072                   | D073                 |
| III Atacama                    | D042                    | D043                      | Brasil                      | D074                   | D075                 |
| IV Coquimbo                    | D044                    | D045                      | Colombia                    | D076                   | D077                 |
| V Valparaíso                   | D046                    | D047                      | México                      | D078                   | D079                 |
| XIII Metropolitana             | D048                    | D049                      | Estados Unidos              | D080                   | D081                 |
| VI O'Higgins                   | D050                    | D051                      | Resto América               | D082                   | D083                 |
| VII Maule                      | D052                    | D053                      | España                      | D084                   | D085                 |
| VIII Biobío                    | D054                    | D055                      | Alemania                    | D086                   | D087                 |
| IX La Araucanía                | D056                    | D057                      | Francia                     | D088                   | D089                 |
| XIV Los Ríos                   | D058                    | D059                      | Inglaterra                  | D090                   | D091                 |
| X Los Lagos                    | D060                    | D061                      | Resto de Europa             | D092                   | D093                 |
| XI Aysén                       | D062                    | D063                      | Australia                   | D094                   | D095                 |
| XII Magallanes y Antártica     | D064                    | D065                      | Asia                        | D096                   | D097                 |
| TOTAL                          | D066                    | D067                      | Resto del mundo             | D098                   | D099                 |
|                                |                         |                           | ΤΟΤΑΙ                       | D100                   | D101                 |

En el caso que el establecimiento no haya recibido pasajeros residentes en Chile o en el extranjero durante el mes en consulta, se ha facilitado las opciones:

- Sin Movimiento Residentes en Chile: al hacer clic y se completa automáticamente con ceros (0).
- Sin Movimiento Residentes en el Extranjero: al hacer clic y se completa automáticamente con ceros (0).

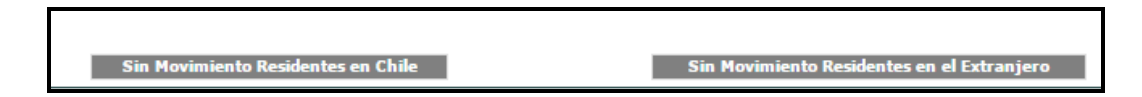

#### 1.2.5 Sección E: Unidades de alojamiento Ocupadas

Corresponde a la suma total de las unidades de alojamiento (habitaciones, cabañas departamentos o sitios de camping) que fueron ocupadas o vendidas durante el mes consultado, independiente del número de pasajeros que se alojaron en ellas.

- **Ejemplo 1:** durante el mes se ocuparon 3 unidades de alojamiento por 2 noches, luego 5 unidades de alojamiento por 1 noche y 2 unidades de alojamiento por 4 noches, la suma total de las unidades vendidas en el mes serian 19 (Esto es, 3\*2 + 5\*1 + 2\*4=19)
- Ejemplo 2: Durante el mes la habitación 1 fue vendida 5 noches, la habitación 2 fue vendida 10 noches durante el mes, habitación 3 fue vendida 8 noches, la habitación 4 fue vendida 25 noches, por lo tanto la suma de noches que fueron ocupadas o vendidas las habitaciones fue de 48.

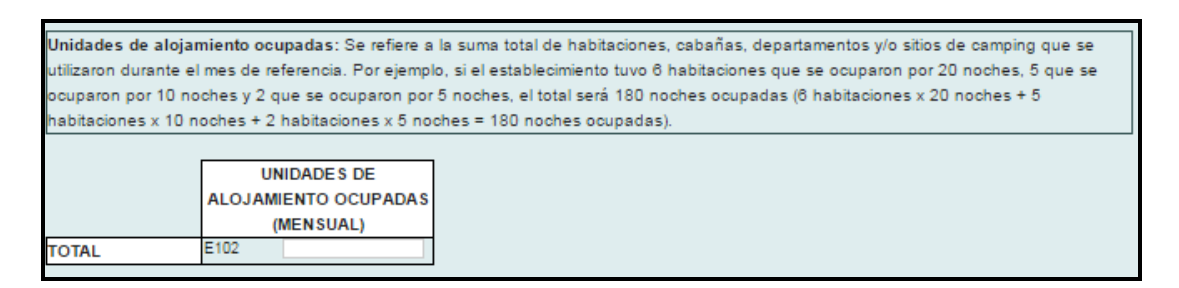

#### 1.2.5.1 Plazas adicionales Instaladas

El informante deberá ingresar el total de plazas que fueron habilitadas extraordinariamente de forma temporal para el uso de sus pasajeros, en el mes de referencia. En caso de no habilitar plazas instaladas o supletorias, ingresar cero (0).

**Ejemplo**: Se habilita 1 plaza por 2 días, 1 cuna por 5 días, se obtiene un total de 7 plazas supletorias  $(1^{2} + 1^{5} = 7)$ .

| Plazas adicionales<br>capacidad extra al e<br>cunas, etc. Por ejer<br>(1 cama x 3 noches | is <b>taladas o supletorias</b> : Corresponde al total plazas ocupadas que tuvo que instalar temporalmente para agregar<br>ablecimiento, durante el mes de referencia. Pudiendo ser: camas (originalmente guardadas en bodegas), sofá camas<br>o, si el establecimiento instaló 1 cama adicional por 3 noches y 1 cuna por 4 noches, el total será 7 plazas supletoria:<br>1 cuna x 4 noches = 7 plazas supletorias) Si no se instalaron plazas adicionales durante el mes de referencia, la | 5 |
|------------------------------------------------------------------------------------------|----------------------------------------------------------------------------------------------------|---|
| respuesta es cero (                                                                      | PLAZAS ADICIONALES                                                                                                    |   |
| TOTAL                                                                                    | INSTALADAS                                                                                                    |   |

#### 1.2.6 Sección F: Ingreso Neto (pesos)

- **Ingreso Neto por alojamiento:** Debe informar los ingresos percibidos durante el mes, sólo por concepto de alojamiento excluyendo IVA.
- **Ingreso Neto por otros servicios:** Debe informar los ingresos percibidos durante el mes por servicios diferentes al de alojamiento; ejemplo, estacionamiento, alimentación, lavandería, eventos, tours, etc.
- **Total Ingreso Neto Operacional:** Se refiere a la suma de Ingreso Neto por alojamiento + Ingreso Neto por otros servicios, en el mes de referencia.

| SECCIÓN F: INGRESOS NETOS (Excluye IVA)                                                                                                    |                                                                                                    |
|----------------------------------------------------------------------------------------------------|----------------------------------------------------------------------------------------------------|
|                                                                                                    |                                                                                                    |
|                                                                                                    |                                                                                                    |
| Ingreso neto por alojamiento: ingresos percibidos                                                                                                    | por el establecimiento sólo por el servicio de alojamiento, durante el mes de referencia,                                                                                                    |
| excluyendo IVA.                                                                                                    |                                                                                                    |
| Ingreso neto por otros servicios: ingresos percibi                                                                                                    | idos por el establecimiento por los servicios prestados a sus pasajeros (p.ej.: alimentación,                                                                                                    |
|                                                                                                    |                                                                                                    |
| bebidas y licores, esparcimiento y organización de                                                                                                    | eventos, estacionamiento, entre otras), durante el mes de referencia, excluyendo IVA.                                                                                                    |
| bebidas y licores, esparcimiento y organización de<br>Total ingreso neto operacional (1 + 2): Correspon                                                                                                    | eventos, estacionamiento, entre otras), durante el mes de referencia, excluyendo IVA.<br>de a la suma de los ingresos netos por alojamiento más los ingresos netos por otros                                                                                                    |
| bebidas y licores, esparcimiento y organización de<br>Total ingreso neto operacional (1 + 2): Correspon<br>servicios, durante el mes de referencia, excluvendo                                                                                                    | eventos, estacionamiento, entre otras), durante el mes de referencia, excluyendo IVA.<br>de a la suma de los ingresos netos por alojamiento más los ingresos netos por otros<br>o IVA (Ingreso neto por alojamiento + ingreso neto por otros servicios = Total ingreso neto                                                    |
| bebidas y licores, esparcimiento y organización de<br>Total ingreso neto operacional (1 + 2): Correspon<br>servicios, durante el mes de referencia, excluyendo<br>operaciona)                                                                                                    | eventos, estacionamiento, entre otras), durante el mes de referencia, excluyendo IVA.<br>de a la suma de los ingresos netos por alojamiento más los ingresos netos por otros<br>o IVA (Ingreso neto por alojamiento + ingreso neto por otros servicios = Total ingreso neto                                                    |
| bebidas y licores, esparcimiento y organización de<br>Total ingreso neto operacional (1 + 2): Correspon<br>servicios, durante el mes de referencia, excluyendo<br>operacional).                                                                                                    | eventos, estacionamiento, entre otras), durante el mes de referencia, excluyendo IVA.<br>de a la suma de los ingresos netos por alojamiento más los ingresos netos por otros<br>o IVA (Ingreso neto por alojamiento + ingreso neto por otros servicios = Total ingreso neto                                                    |
| bebidas y licores, esparcimiento y organización de<br>Total ingreso neto operacional (1 + 2): Correspon<br>servicios, durante el mes de referencia, excluyendo<br>operacional).                                                                                                    | eventos, estacionamiento, entre otras), durante el mes de referencia, excluyendo IVA.<br>de a la suma de los ingresos netos por alojamiento más los ingresos netos por otros<br>o IVA (Ingreso neto por alojamiento + ingreso neto por otros servicios = Total ingreso neto<br>INGRESO NETO (nesos)                            |
| bebidas y licores, esparcimiento y organización de<br>Total ingreso neto operacional (1 + 2): Correspon<br>servicios, durante el mes de referencia, excluyendo<br>operacional).<br>CONCEPTOS                                                                                                    | eventos, estacionamiento, entre otras), durante el mes de referencia, excluyendo IVA.<br>de a la suma de los ingresos netos por alojamiento más los ingresos netos por otros<br>o IVA (Ingreso neto por alojamiento + ingreso neto por otros servicios = Total ingreso neto<br>INGRESO NETO (pesos)                            |
| bebidas y licores, esparcimiento y organización de<br>Total ingreso neto operacional (1 + 2): Correspon<br>servicios, durante el mes de referencia, excluyendo<br>operacional).<br>CONCEPTOS<br>1. Ingreso neto por alojamiento                                                                                  | eventos, estacionamiento, entre otras), durante el mes de referencia, excluyendo IVA.<br>de a la suma de los ingresos netos por alojamiento más los ingresos netos por otros<br>o IVA (Ingreso neto por alojamiento + ingreso neto por otros servicios = Total ingreso neto<br>INGRESO NETO (pesos)<br>F104                    |
| bebidas y licores, esparcimiento y organización de<br>Total ingreso neto operacional (1 + 2): Correspon<br>servicios, durante el mes de referencia, excluyendo<br>operacional).<br>CONCEPTOS<br>1. Ingreso neto por alojamiento<br>2. Ingreso neto por otros servicios                                           | eventos, estacionamiento, entre otras), durante el mes de referencia, excluyendo IVA.<br>de a la suma de los ingresos netos por alojamiento más los ingresos netos por otros<br>o IVA (Ingreso neto por alojamiento + ingreso neto por otros servicios = Total ingreso neto<br>INGRESO NETO (pesos)<br>F104<br>F105            |
| bebidas y licores, esparcimiento y organización de<br>Total ingreso neto operacional (1 + 2): Correspon<br>servicios, durante el mes de referencia, excluyendo<br>operacional).<br>CONCEPTOS<br>1. Ingreso neto por alojamiento<br>2. Ingreso neto por otros servicios<br>3. TOTAL INGRESO NETO OPERACIONAL (1 + | eventos, estacionamiento, entre otras), durante el mes de referencia, excluyendo IVA.<br>de a la suma de los ingresos netos por alojamiento más los ingresos netos por otros<br>o IVA (Ingreso neto por alojamiento + ingreso neto por otros servicios = Total ingreso neto<br>INGRESO NETO (pesos)<br>F 104<br>F 105<br>F 108 |

#### 1.2.7 Observaciones

En este apartado deberá explicar las advertencias que el sistema detectó en el ingreso de datos, como los motivos de cambios de identificación del establecimiento, aumento o disminuciones en capacidades ofrecidas (unidades de alojamiento y/o plazas), personal ocupado, llegada o pernoctación, habitaciones vendidas, plazas adicionales instaladas, nivel de ingresos, entre otros.

Ejemplo 1: "Por mantenimiento del local, se cerraron los pisos 3 y 4, disminuyendo la capacidad ofrecida"

Ejemplo 2: "Se amplió el establecimiento con 5 nuevas habitaciones"

Ejemplo 3: "Se alojó una familia de turistas durante todo el mes"

Ejemplo 4: "Este mes se alojó únicamente una delegación de deportistas provenientes de Brasil"

**Ejemplo 5**: "Los pasajeros del Resto del Mundo corresponden a un grupo de turistas provenientes de Rusia y Turquía"

Ejemplo 6: "El establecimiento estuvo cerrado durante el mes"

| Si desea agregar alguna información relevant<br>OBSERVACIONES: OB107 | e, como cambios en sus capacidades, nivel de ingreso | os, entre otros, regístrela aquí: |
|----------------------------------------------------------------------|------------------------------------------------------|-----------------------------------|
|                                                                      |                                                      |                                   |

#### 1.2.8 Datos de Informante.

En esta sección aparece toda la información de la persona responsable de responder el formulario (informante), como su teléfono, cargo, e-mail entre otros, por lo que siempre se debe mantener lo más actualizado posible, pues a partir de esta información se hacen los llamados para las diversas consultas que puedan surgir.

| NOMBRE DEL 1108 ALONSO TORRES               |                                              |  |
|---------------------------------------------|----------------------------------------------|--|
| NFORMANTE:                                  |                                              |  |
| o de la persona que responda el formulario) |                                              |  |
|                                             |                                              |  |
| CARGO: 1109 ADMINISTRACION                  | E-MAIL: 1110                                 |  |
| o de la persona que responda el formulario) | (o de la persona que responda el formulario) |  |
|                                             |                                              |  |
| TELÉFONO RED 1111 Selecc V                  | TELÉFONO I112 Selecc V                       |  |
| FIJA:                                       | CELULAR:                                     |  |
| o de la persona que responda el formulario) | (o de la persona que responda el formulario) |  |
|                                             |                                              |  |
|                                             |                                              |  |

#### 1.3 Envío de Formulario

Una vez ingresados los datos de la Encuesta Mensual de Alojamiento Turístico debe hacer clic en "Guardar y Enviar", con esto se generará un nuevo cuadro que calculara su tasa de ocupación con los datos ingresados (también se encuentran habilitadas las opciones "Guardar" para guardar la información digitada en la hoja n° 2 y "Volver" en el caso que el informante necesite regresar a la primera hoja de la encuesta. En caso de volver a la hoja n° 1 necesariamente debe guardar, de lo contrario volverá a la hoja n° 1 sin que se guarde la información ingresada en la hoja n° 2).

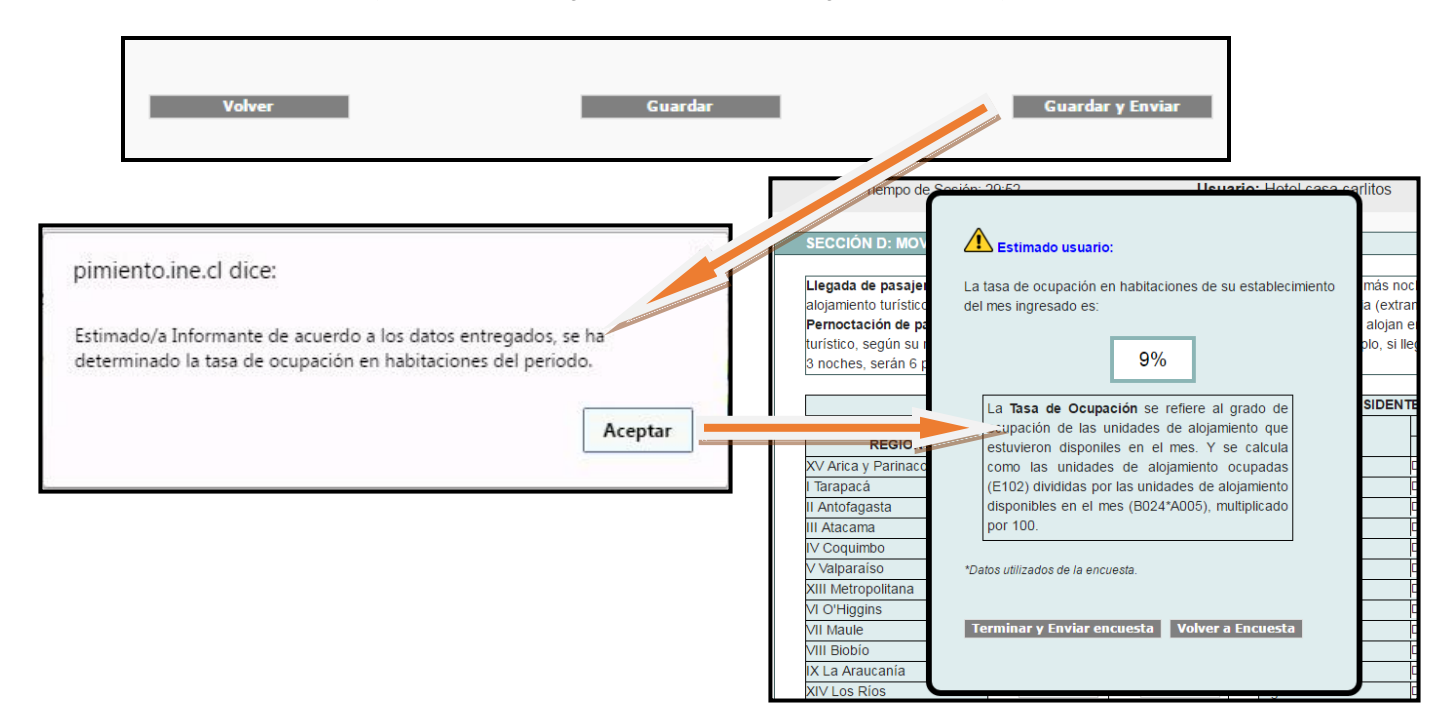

**Nota:** recordar que la tasa de ocupación es el porcentaje de ocupación que tuvo el establecimiento durante el mes de análisis.

**Ejemplo:** si Ud. tiene 5 unidades de alojamiento y funcionó los 31 días del mes, en su totalidad tiene 155 unidades de alojamiento (31\*5 =155) para ofrecer durante el mes (es decir vender las 5 habitaciones todos los días), pero si solo vendió 14 unidades en el mes, **su tasa de ocupación sería del 9%** ((14/155)\*100).

Importante: Cuando termine de responder una hoja de la encuesta antes de ser enviada la información entregada, el sistema validará los datos apareciendo una pantalla con "Errores y/o Advertencias", esto indica:

- Error: Obligatoriedad de revisar el dato del campo señalado y volver a ingresarlo de manera correcta.

- Advertencia: se recomienda verificar la información del campo señalado e indicar observación al respecto.

**Nota**: Si Ud. está de acuerdo con la tasa de ocupación y no tiene ninguna duda se va **a terminar y enviar encuesta** (donde se desplegará un cuadro indicando que ha finalizado el ingreso de datos) de lo contrario **vuelve al formulario** y modifica lo que crea pertinente. Al momento de enviar la encuesta, el INE recibirá sus datos los que serán analizados, donde posiblemente se pueden verificar inconsistencias a través de un llamado telefónico o correo electrónico, sólo con el fin de poder lograr consistencia en la información entregada y publicada con posterioridad.

| afo | pimiento.ine.cl dice:                                             | × |   |
|-----|-------------------------------------------------------------------|---|---|
| тіс | Señes Usuario ha finalizada el ingreso de dates Mushas Gracias    |   | ~ |
| ier | Senor Osuario, na finalizado el Ingreso de datos. Muchas Gracias. | - |   |
| e C | Aceptar                                                           |   | 1 |
|     | USUANO: STBILA BRUNA BUZZULU SULAR                                |   | 1 |

Recuerde que se encuentra disponible en el sistema visualizar la encuesta, descargar Certificado de Recepción y revisar las encuestas respondidas en periodos anteriores. Estas opciones se encuentran en "Ver Encuestas Anteriores".

#### 1.4 Menú

Una vez terminada y enviada la encuesta el sistema lo redirigirá al menú del informante, donde se encuentran los siguientes ítems.

- ✓ Administración, Mantenedor: permite cambiar la contraseña de acceso al sistema de la Encuesta Mensual de Alojamiento Turístico. Si es la primera vez que ingrese al formulario, el sistema pedirá cambiar la clave donde se recomienda tenga entre 6 y 10 dígitos, además de estar compuesta por letras y números. La ventana que se despliega es la siguiente:
- ✓ Ingreso de Datos: se abre la encuesta en el periodo indicado.
- ✓ Ver Encuestas: permite buscar las encuestas que fueron respondidas en periodos anteriores, pudiendo visualizarla y además, generar un Certificado de recepción para dicho periodo.

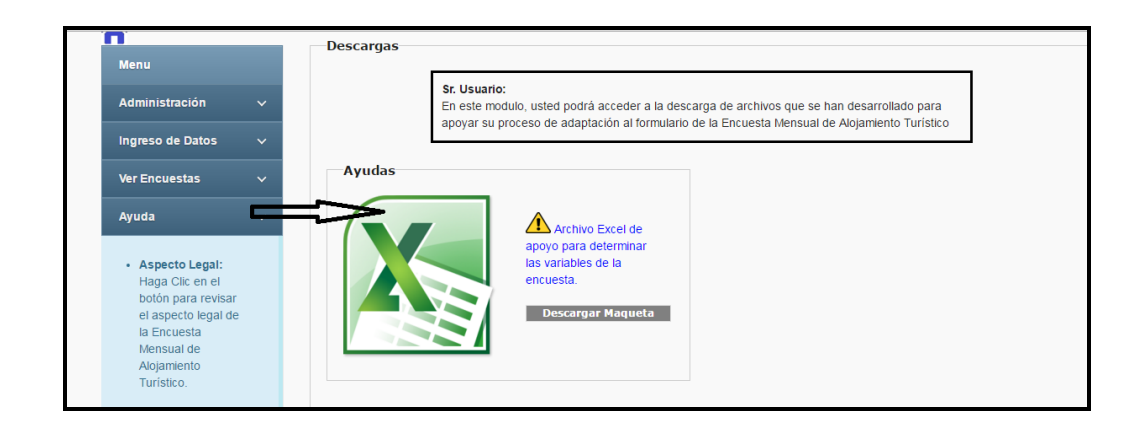

✓ **Ayuda:** permite descargar un Excel de poyo para el llenado del formulario.

- Informaciones: esta sección tiene la finalidad de entregar información al usuario (Informante) en tiempo real.
- ✓ Nota: en este cuadro él infórmate podrá tener acceso directo a los tabulados, boletín y metodología publicados por la EMAT.

| Periodo:                                                                                                    | Tie    | mpo de Sesión: 29:55 | Usuario: Hotel casa carlitos | Salir                                                                                                    |
|----------------------------------------------------------------------------------------------------|--------|----------------------|------------------------------|----------------------------------------------------------------------------------------------------|
| Menu<br>Administración ~<br>Ingreso de Datos ~<br>Ver Encuestas ~<br>Ayuda ~                                                             | Inicio | Informaciones        |                              | NOTA:<br>En los siguientes links podrà conocer<br>las distintas publicaciones que realiza<br>el INE en función de los datos que<br>entrega la Encuesta Mensual de<br>Alojamiento Turístico<br>• Ir Productos Estadísticos EMAT<br>• Ir a Series Mensuales EMAT |
| Aspecto Legal:<br>Haga Clic en el<br>botón para revisar<br>el aspecto legal de<br>la Encuesta<br>Mensual de<br>Alojamiento<br>Turístico. |        | Actualizar           |                              |                                                                                                    |

 Resultados: En esta sección se podrá visualizar todos los indicadores que se publican en el boletín pero solo en función de su propio establecimiento y con los datos ingresados para el periodo en análisis.

| ENCUESTA MENSUAL DE ALOJAMIENTO TURÍSTICO<br>RESULTADOS                                                          |                                                                                                    |                                                                                                    |                                                                                                    |  |  |
|----------------------------------------------------------------------------------------------------|----------------------------------------------------------------------------------------------------|----------------------------------------------------------------------------------------------------|----------------------------------------------------------------------------------------------------|--|--|
| <b>Estimado Inform</b>                                                                                           | nante:                                                                                                    |                                                                                                    |                                                                                                    |  |  |
| A continuación se present<br>en la encuesta de Marzo 2<br>básica para la elaboració<br>estabablecimiento es resg | a un resumen con indicadore<br>016. Cabe destacar, que lo c<br>n de indicadores que se pul<br>uarda bajo secreto estadístico | s del establecimiento, que fueron calcu<br>atos recopilados a través de la EMAT s<br>ican mensualmente en www.ine.cl. Do<br>, la cual no podrá ser difundida con refe | ulados a partir de los datos otorgados<br>se utilizan como fuente de información<br>inde la información entregada por su<br>prencia expresa. |  |  |
| EMAT                                                                                                    |                                                                                                    | Datos                                                                                                    | Establecimiento                                                                                                    |  |  |
| Marz                                                                                                    | o 2016                                                                                                    | Nombre Comercial:                                                                                                    | HOSTAL CASA CARLITOS                                                                                                    |  |  |
|                                                                                                    | Total EAT                                                                                                    |                                                                                                    |                                                                                                    |  |  |
| Pernoctaciones (seg                                                                                              | ún residencia) Ver                                                                                                    | Rut:                                                                                                    | 28536255 - 5                                                                                                    |  |  |
| Total                                                                                                    | 15                                                                                                    | Danén Sasiak                                                                                                    | LA CASA DE CAMPO DOÑA DIZNA                                                                                                    |  |  |
| Chile                                                                                                    | 15                                                                                                    | Razon Social:                                                                                                    | LA CASA DE CAMPO DONA DIZNA                                                                                                    |  |  |
| Extranjero                                                                                                    | 0                                                                                                    | Dirección:                                                                                                    | SAN DIEGO SUR                                                                                                    |  |  |
| Llegadas (según                                                                                                  | residencia) Ver                                                                                                    |                                                                                                    |                                                                                                    |  |  |
| Total                                                                                                    | 7                                                                                                    | E-mail:                                                                                                    | HOSTALCASACARLITOS@GMAIL.COM                                                                                                    |  |  |
| Chile                                                                                                    | 7                                                                                                    |                                                                                                    |                                                                                                    |  |  |
| Extranjero                                                                                                    | 0                                                                                                    | Página Web:                                                                                                    |                                                                                                    |  |  |
| Estancia Media                                                                                                   | (noches) Ver                                                                                                    |                                                                                                    |                                                                                                    |  |  |
| Total                                                                                                    | 2.14                                                                                                    |                                                                                                    |                                                                                                    |  |  |
| Chile                                                                                                    | 2,14                                                                                                    |                                                                                                    |                                                                                                    |  |  |
| Extranjero                                                                                                    | 0                                                                                                    |                                                                                                    |                                                                                                    |  |  |
| Tasa de ocupación e                                                                                              | habitaciones Ver                                                                                                    | Batos Analista                                                                                                    |                                                                                                    |  |  |
| Total                                                                                                    | 9%                                                                                                    |                                                                                                    |                                                                                                    |  |  |
| 10 101                                                                                                    |                                                                                                    | En caso de cualquier o                                                                                                    | consulta, contacte a su analista.                                                                                                    |  |  |
| RevPAR                                                                                                    | Ver                                                                                                    |                                                                                                    |                                                                                                    |  |  |
| Iotal                                                                                                    | 1806                                                                                                    | Nombre: Jess                                                                                                    | sica Alejandra Carrasco Torres                                                                                                    |  |  |
| ADR <sup>2</sup>                                                                                                 |                                                                                                    |                                                                                                    |                                                                                                    |  |  |
| Total                                                                                                    | 20000                                                                                                    | Teléfono:                                                                                                    | 228924835                                                                                                    |  |  |
|                                                                                                    | Room, Ingreso promedio por                                                                                                   |                                                                                                    |                                                                                                    |  |  |

Además, cada indicador tiene la opción **Ver** en la que se despliegan cuadros emergentes con una breve explicación y su fórmula.

| Pernoctaciones<br>Corresponde al número total de noches que los pasajeros se alojaron<br>en el establet miento, según origen de residenca, Chile o extranjero.<br>: Pernoctaciones = ((Suma pernoctaciones residentes en Chile)+(Suma;<br>pernoctaciones residentes en el Extranjero))                                                                                                    | Llegadas 🐼 Corresponde al número total de pasajeros que se alojan en el establecimiento, según origen de residencia, Chile o Extranjero.<br>Llegadas = [IN" de pasajeros residentes en Chile]+N" de pasajeros residentes en el extranjero]                                                               | Estancia media de pasajeros  Corresponde al prometio de noches que se alojan los pasajeros en el establecimiento.  Stancia Media = Nº de Pernoctaciones Nº de Liegadas                                                                                                    |
|----------------------------------------------------------------------------------------------------|----------------------------------------------------------------------------------------------------|----------------------------------------------------------------------------------------------------|
| Tosa de ocupación en habitaciones         Image: Corresponde al grado de ocupación de las unidades de aligamiento disponibles en el mes. Se expresa en %.           Unas de Unidades de aligamiento acupadas (2512)         Image: Corresponde aligamiento disponibles (2512)           Unidades de aligamiento disponibles (2512)         Image: Corresponde aligamiento disponibles (2512)           Unidades de aligamiento disponibles (2512)         Image: Corresponde alignmiento disponibles (2512) | Ingreso por habitación disponible (RevPAR)<br>Mide el rendimiento del ingreso prometio por alojamiento según el<br>total de unidades de alojamiento disponibles en el mes.<br>RevPAR- Ingreso Neto por alojamiento (F164)<br>Unidades de alojamiento disponibles (B124)/Días de<br>funcionamiento (A005) | Tarifa promedio (ADR)       S         Corresponde a la estimación del precio promedio por unidad de alojamiento. Se expresa en pesos chilenos.       ADR*       Ingreso Neto por alojamiento (F104)         Unidades de alojamiento ocupadas (E102)       Unidades de alojamiento ocupadas (E102)       D |